### EXCEL Funktionen erstellen und bearbeiten

Um Funktionen festzulegen, ist die Zelle zu markieren und die mathematische Funktion einzutragen. Es ist manchmal nicht so einfach, die richtige Funktion zu beschreiben. Das Excel-Programm erlaubt da keine Abweichungen von den Vorgaben. Für Hilfestellungen können Sie den Funktions-Assistenten nutzen. Wenn die Funktion Ihnen bereits bekannt ist, können Sie diese einfach für die Zeile eingeben.

### Funktionen eingeben

1. Den Zellzeiger in die Zelle setzen, in der das Ergebnis angezeigt werden soll.

2. Schreiben Sie ein "=" und anschließend die Funktion mit offener Klammer.

3. Anschließend Texte und Zahlen eintragen, auf Zellbezüge anklicken, die Sie als Argumente verwenden wollen.

4. Letzte Klammer schließen und mit Eingabetaste "Enter" abschließen.

5. Die Funktionsbearbeitung erfolgt in der Zelle per Doppelklick oder durch drücken der Funktionstaste F2.

In den meisten Fällen steht der Text in Anführungszeichen oder es ist ein Bereichsname.

#### <u>Beispiel</u>

Am Beispiel einer Umsatzübersicht können Sie die Funktionserstellung üben (siehe Anlage Tabelle 1).

Summenfunktion: SUMME mit =SUMME( )

Die Filialsumme können Sie wie folgt berechnen (siehe Anlage Tabelle 2):

- 1. Markieren Sie H4:H6
- 2. Schreiben Sie: =SUMME(
- 3. Ziehen Sie die Markierung über B4:G4
- 4. Drücken Sie "Strg+Enter"

5. Markieren Sie B7:G7 und schreiben Sie folgende Formel mit der Summen-Funktion: =SUMME(B4:B6)

## EXCEL Funktionen erstellen und bearbeiten

6. Schließen Sie mit "Strg+Enter" ab.

7. Gesamtumsatzsumme schreiben Sie in die Zelle B10: =SUMME(H4:H6)

Statistische Funktionen

B11: =MAX(B4:G6)

B12: =MIN(B4:G6)

- B13: =MITTELWERT(B4:G6)
- B15: =KGRÖSSTE(H4:H6;1)
- B16: =KKLEINSTE(H4:H6;1)
- B17: =KGRÖSSTE(B7:G7;1)
- B18: =KKLEINSTE(B7:G7;1)

Ist nur noch zu klären, wie die Filialen heißen, in der das meiste/wenigste Geld verdient wurde, und auf welchen Monat das Umsatzplus/Umsatzminus fiel. Nutzen Sie hierfür die Funktion INDEX und VERGLEICH in einer Funktionsschachtel:

C15: =INDEX(\$A\$4:\$G\$6;VERGLEICH(B15;\$H\$4:\$H\$6;0);1)

C16: =INDEX(\$A\$4:\$H\$6;VERGLEICH(B16;\$H\$4:\$H\$6;0);1)

C17: =INDEX(\$B\$3:\$G\$7;1;VERGLEICH(B17;\$B\$7;\$G\$7;0))

C18: =INDEX(\$B\$3:\$G\$7;1;VERGLEICH(B18;\$B\$7;\$G\$7;0))

# EXCEL Funktionen erstellen und bearbeiten

| 🛚 Microsoft Excel - Umsatzuebersicht[1].xls                       |                                                                                                    |          |                 |               |          |                       |             |                          |    |      |                                       |
|-------------------------------------------------------------------|----------------------------------------------------------------------------------------------------|----------|-----------------|---------------|----------|-----------------------|-------------|--------------------------|----|------|---------------------------------------|
| 🔊 Datei Bearbeiten Ansicht Einfügen Format Extras Daten Fenster ? |                                                                                                    |          |                 |               |          |                       |             |                          |    |      | _ 8 ×                                 |
| 🗅 🚅 🗑 🗿 🧕 🕼 🖤 🐰 🛍 🋍 ダ νο - α - 🍓 Σ 🏂 👌 👬 🛍 🦓 100% - 😨 -           |                                                                                                    |          |                 |               |          |                       |             |                          |    |      |                                       |
| Aria                                                              |                                                                                                    | с п  ≡ ≡ | = 🖬 🖸           | £ % 000 \$    | 02 ₹≡ ₹  | =                     | A - AutoFor | mat 🕬 🖍                  | A. |      |                                       |
|                                                                   |                                                                                                    |          |                 |               |          |                       |             |                          |    |      |                                       |
|                                                                   |                                                                                                    | В        | C               | D             | F        | F                     | G           | Н                        | I  |      | к                                     |
| 1                                                                 | 0                                                                                                    |          | Ŭ               |               | L        |                       | Ŭ           |                          | 1  |      | <u> </u>                              |
| 2                                                                 |                                                                                                    |          |                 |               |          |                       |             |                          |    |      |                                       |
| 3                                                                 |                                                                                                    | Januar   | Februar         | März          | April    | Mai                   | Juni        | Gesamt                   |    |      |                                       |
| 4                                                                 | Autohaus Johannsen                                                                                                    | 400      | 130             | 300           | 250      | 485                   | 620         | 2185                     |    |      |                                       |
| 5                                                                 | Kaufhalle Bonn                                                                                                    | 340      | 410             | 610           | 300      | I 620                 | 340         | 2620                     |    |      |                                       |
| 5                                                                 | Discount Supermarkt                                                                                                    | 415      | 260             | 340           | 400      | 1045                  | 240         | 2395                     |    |      |                                       |
| 8                                                                 | Gesam                                                                                                    | 1100     | 000             | 1250          | 300      | 1043                  | 1200        |                          |    |      |                                       |
| 9                                                                 |                                                                                                    |          |                 |               |          |                       |             |                          |    |      |                                       |
| 10                                                                | Gesamtumsatz                                                                                                    | 7200     |                 |               |          |                       |             |                          |    |      |                                       |
| 11                                                                | Größter Umsatz                                                                                                    | 740      |                 |               |          |                       |             |                          |    |      |                                       |
| 12                                                                | Kleinster Umsatz                                                                                                    | 130      |                 |               |          |                       |             |                          |    |      |                                       |
| 13                                                                | Durchschnitt                                                                                                    | 400      |                 |               |          |                       |             |                          |    |      |                                       |
| 14                                                                | Dente - Freehois (Filiale)                                                                                                    | 2020     | I da se lla Das |               |          |                       |             |                          |    |      |                                       |
| 15                                                                | Bestes Ergebnis(Filiale)                                                                                                    | 2620     | Autobourg Jok   | n<br>oppoor   |          |                       |             |                          |    |      |                                       |
| 17                                                                | Bestes Ergebnis (Monat)                                                                                                    | 1845     | Mai             | annsen        |          |                       |             |                          |    |      |                                       |
| 18                                                                | Schlechtestes Ergebnis (Monat)                                                                                                    | 800      | Februar         |               |          |                       |             |                          |    |      |                                       |
| 19                                                                | (,                                                                                                    |          |                 |               |          |                       |             |                          |    |      |                                       |
| 20                                                                |                                                                                                    |          |                 |               |          |                       |             |                          |    |      |                                       |
| 21                                                                |                                                                                                    |          |                 |               |          |                       |             |                          |    |      |                                       |
| 22                                                                |                                                                                                    |          |                 |               |          |                       |             |                          |    |      |                                       |
| 23                                                                |                                                                                                    |          |                 |               |          |                       |             |                          |    |      |                                       |
| 24                                                                |                                                                                                    |          |                 |               |          |                       |             |                          |    |      |                                       |
| 25                                                                |                                                                                                    |          |                 |               |          |                       |             |                          |    |      |                                       |
| 27                                                                |                                                                                                    |          |                 |               |          |                       |             |                          |    |      |                                       |
| 28                                                                |                                                                                                    |          |                 |               |          |                       |             |                          |    |      |                                       |
| 29                                                                |                                                                                                    |          |                 |               |          |                       |             |                          |    |      |                                       |
| 30                                                                |                                                                                                    |          |                 |               |          |                       |             |                          |    |      |                                       |
| 31                                                                |                                                                                                    |          |                 |               |          |                       |             |                          |    |      |                                       |
| 32                                                                |                                                                                                    |          |                 |               |          |                       |             |                          |    |      |                                       |
| 35                                                                |                                                                                                    | allan /  |                 |               |          |                       |             |                          |    |      | · · · · · · · · · · · · · · · · · · · |
| Dec.                                                              | <pre>Tabelle1 \ Tabelle2 \ Tabelle2 \ Tabelle3 \ Tabelle3 \ Tabella3 \ Tabella3 \ Tabell</pre> | jelie3 / |                 |               |          |                       |             |                          |    | N.C. |                                       |
| Ber                                                               | en                                                                                                    |          |                 |               |          |                       |             |                          |    |      |                                       |
| 🥂 Start 👘 🔬 🕼 🌃 🦽 AOL 9.0                                         |                                                                                                    |          |                 | EXCEL Funktio | inen ers | Microsoft Excel - Ums |             | DE 🕑 🖓 🅵 🎑 🎑 🌆 💷 13:54 👘 |    |      |                                       |